文京区防災アプリのインストール方法

🛕 文京区 🚱

防災

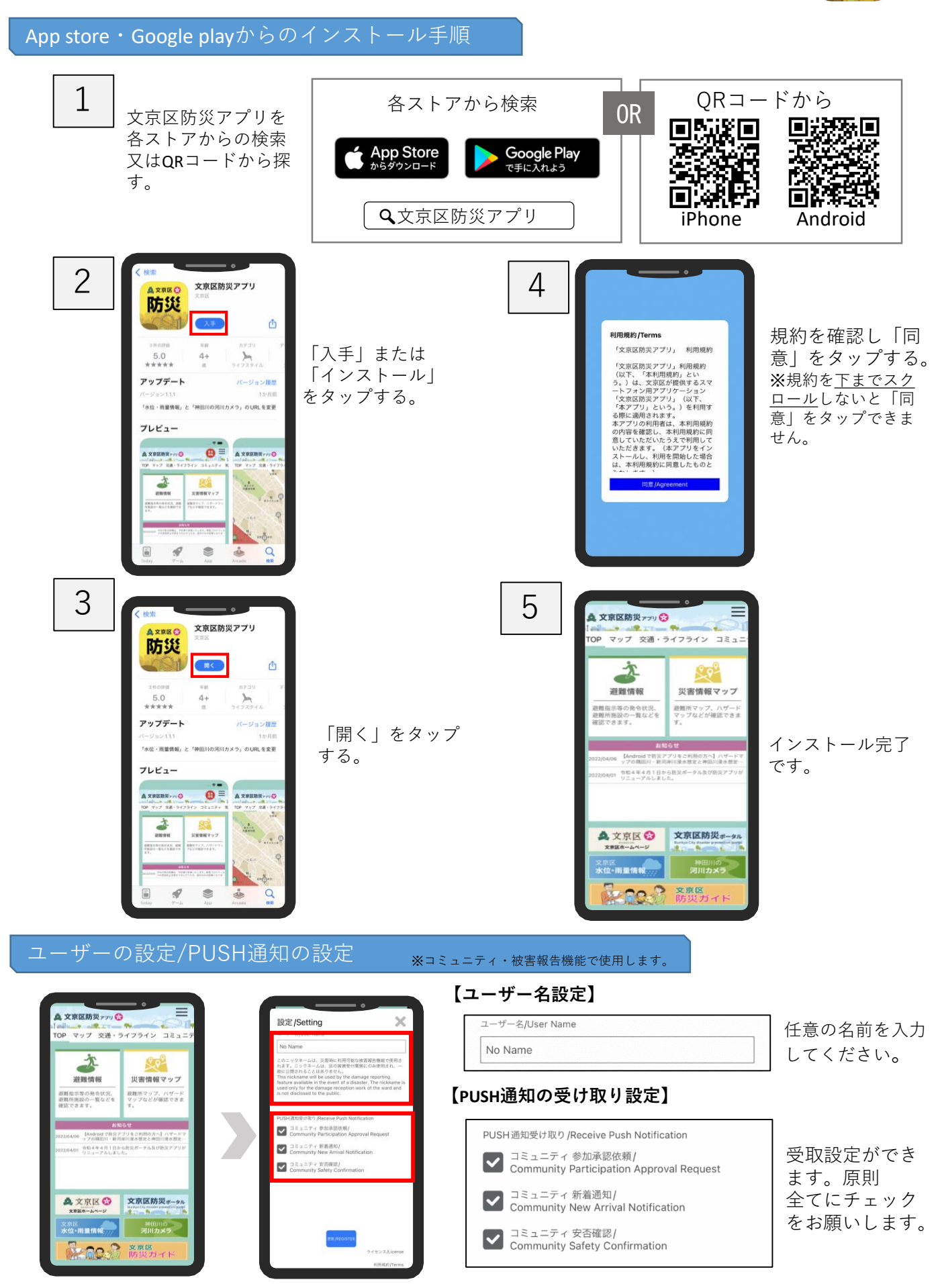